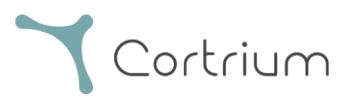

# Cortrium Apex 1.22

# Gebrauchshinweise

| 1. Be         | estimmungsgemäße Verwendung und Warnhinweise                          | 2   |
|---------------|-----------------------------------------------------------------------|-----|
| 2. In         | stallation                                                            | 3   |
| 3. Ar         | nmelden bei Cortrium Apex                                             | 5   |
| 4. Vo         | orbereitung des C3 <sup>+</sup> für einen neuen Patienten             | 7   |
| 5. Ar         | nfordern eines Holter-Berichts                                        | 11  |
| 6. Ho         | olter-Berichte und die gesamte Aufzeichnung anzeigen                  | 15  |
| 6.1           | l Holter-Berichte anzeigen                                            | 15  |
| 6.2           | 2 Aufzeichnungs-Viewer                                                | 17  |
| 6.3           | 3 Zusammenfassungseditor                                              | 18  |
| 7. Be         | earbeiten von Patientendaten und Anzeigen von Aufzeichnungsdetails    | 18  |
| <b>8</b> . Ei | ne Aufzeichnung löschen                                               | 20  |
| 9. EI         | DF-Datei herunterladen                                                | 22  |
| <b>9</b> .1   | l Herunterladen der EDF-Datei vor der Anforderung des Holter-Berichts | 22  |
| 9.2           | 2 Herunterladen der EDF-Datei nach der Anforderung eines Berichts     | 24  |
| 10. V         | on Cortrium Apex abmelden                                             | 25  |
| 11.           | Software-Aktualisierungen                                             | 25  |
| 12.           | Technische Mindestanforderungen                                       | 25  |
| 13.           | Fehlersuche                                                           | 26  |
| 13            | .1 "Das Gerät scheint für einen Patienten eingerichtet zu sein…"      | .26 |

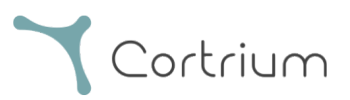

| 13     | 3.2 Die Aufzeichnungszusammenfassung zeigt "Lead-off nicht verfügbar" oder<br>"Ereignisse nicht verfügbar" an | 26 |
|--------|----------------------------------------------------------------------------------------------------|----|
| 13     | 3.3 Die Internetverbindung wurde unterbrochen                                                                 | 27 |
| 13     | 3.4 Apex ist neu installiert, lässt sich aber nicht öffnen                                                    | 27 |
| 14.    | Informationen zur Sicherheit                                                                                  | 27 |
| 15.    | Kennzeichnungen und Symbole                                                                                   | 28 |
| 16.    | Angaben zur Infrastruktur                                                                                     | 29 |
| Anh    | ang I                                                                                                    | 31 |
| i. Ve  | erfügbare Integrationen                                                                                       | 31 |
| ii. G  | DT-Patientenakte                                                                                              | 32 |
| iii. I | DICOM-gekapselter Bericht                                                                                     | 33 |
| iv. C  | CPR-Patientensuche                                                                                            | 34 |
| v. N   | ur-Uploader-Rolle                                                                                             | 35 |
| vi. A  | Active-Directory-Integration                                                                                  | 36 |
| vii.   | Patientenüberweisung                                                                                          | 37 |
| viii.  | Berichtsgenehmigungsablauf                                                                                    | 40 |

# 1. Bestimmungsgemäße Verwendung und Warnhinweise

#### Bestimmungsgemäße Verwendung

Cortrium Apex ist eine Softwareanwendung, die dazu dient, den Cortrium C3<sup>+</sup> Holter-Monitor vor der Verwendung für einen neuen Patienten vorzubereiten, Patientendaten zu verwalten, EKG-Holter-Berichte anzufordern und anzuzeigen, die Aufzeichnung im EDF-Format herunterzuladen und die gesamte EKG-Aufzeichnung zu betrachten. Darüber hinaus können die Aufzeichnungsdaten heruntergeladen und zur Analyse in Software von Drittanbietern importiert werden. Die Software ist sowohl mit Microsoft Windows als auch mit MacOS kompatibel (siehe Abschnitt 12 zu den Mindestanforderungen).

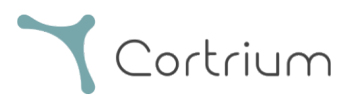

#### Vorgesehene Nutzer

Die Software ist für die Nutzung durch medizinische Fachkräfte in privaten Praxen, Kliniken und Krankenhäusern sowie aus der Ferne vorgesehen.

#### Warnhinweise

- Dieses Produkt darf nur für die in diesen Gebrauchshinweisen angegebene bestimmungsgemäße Verwendung eingesetzt werden
- Die Nutzer dieses Produkts sind eindeutig und Passwörter sollten niemals weitergegeben werden
- Screenshots der Software können sensible Informationen enthalten und sollten vermieden werden
- Die Weitergabe von Daten außerhalb des Systems erfolgt auf eigenes Risiko des Benutzers

#### Zusätzliche Informationen

Bitte beachten Sie, dass sich die in den Screenshots dieses Handbuchs dargestellten Softwareversionen auf frühere Versionen der Software beziehen können.

Wenn z. B. keine Änderungen an der Benutzeroberfläche vorgenommen wurden, kann die auf den Screenshots gezeigte Version älter sein als die aktuelle Version der Software, die Funktionalität ist jedoch identisch.

Für Benutzer, die Integrationen aktiviert haben, können die Screenshots und die Nutzung abweichen. Eine Anleitung zur Verwendung dieser Integrationen finden Sie in Anhang I am Ende dieses Dokuments.

## 2. Installation

- a. Sie sind per E-Mail zu Cortrium Apex eingeladen worden. Öffnen Sie die Einladungs-E-Mail auf einem Computer, auf dem Sie Cortrium Apex installieren möchten
- b. Klicken Sie auf den Link in der Einladungs-E-Mail, um ein Passwort festzulegen
- c. Bestätigen Sie Ihr Passwort
- d. Wählen Sie "Weiter zum nächsten Schritt", um mit dem Download fortzufahren
- e. Laden Sie die Installationsdatei für Windows oder MacOS herunter

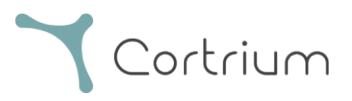

- f. Wenn der Download abgeschlossen ist, führen Sie die Installationsdatei aus
- g. Sobald die Installation abgeschlossen ist, wird Cortrium Apex automatisch geöffnet
- h. Sie können sich nun mit Ihrer E-Mail-Adresse und dem dazugehörigen Passwort anmelden und Cortrium Apex nutzen

Bitte beachten Sie, dass Cortrium Apex eine Internetverbindung benötigt. Ohne Internetverbindung können Sie sich nicht anmelden oder Cortrium Apex nutzen.

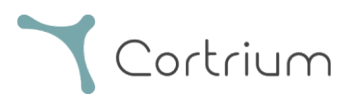

# 3. Anmelden bei Cortrium Apex

Die Nutzung von Cortrium Apex erfordert zunächst eine Benutzeranmeldung. Wenn Sie der Administrator der Einrichtung sind, wurde diese von Cortrium für Sie eingerichtet. Wenn Sie nicht der Administrator sind und noch keine Benutzeranmeldung haben, kann diese vom Administrator Ihrer Einrichtung eingerichtet werden.

Sobald Sie Cortrium Apex installiert und Ihre Anmeldung erhalten haben, können Sie mit den folgenden Schritten fortfahren:

- Öffnen Sie Cortrium Apex auf Ihrem Computer durch einen Doppelklick auf das Cortrium Apex Symbol.
- Klicken Sie auf "Anmelden" (Wenn Sie Ihr Passwort vergessen haben, klicken Sie auf "Passwort vergessen").

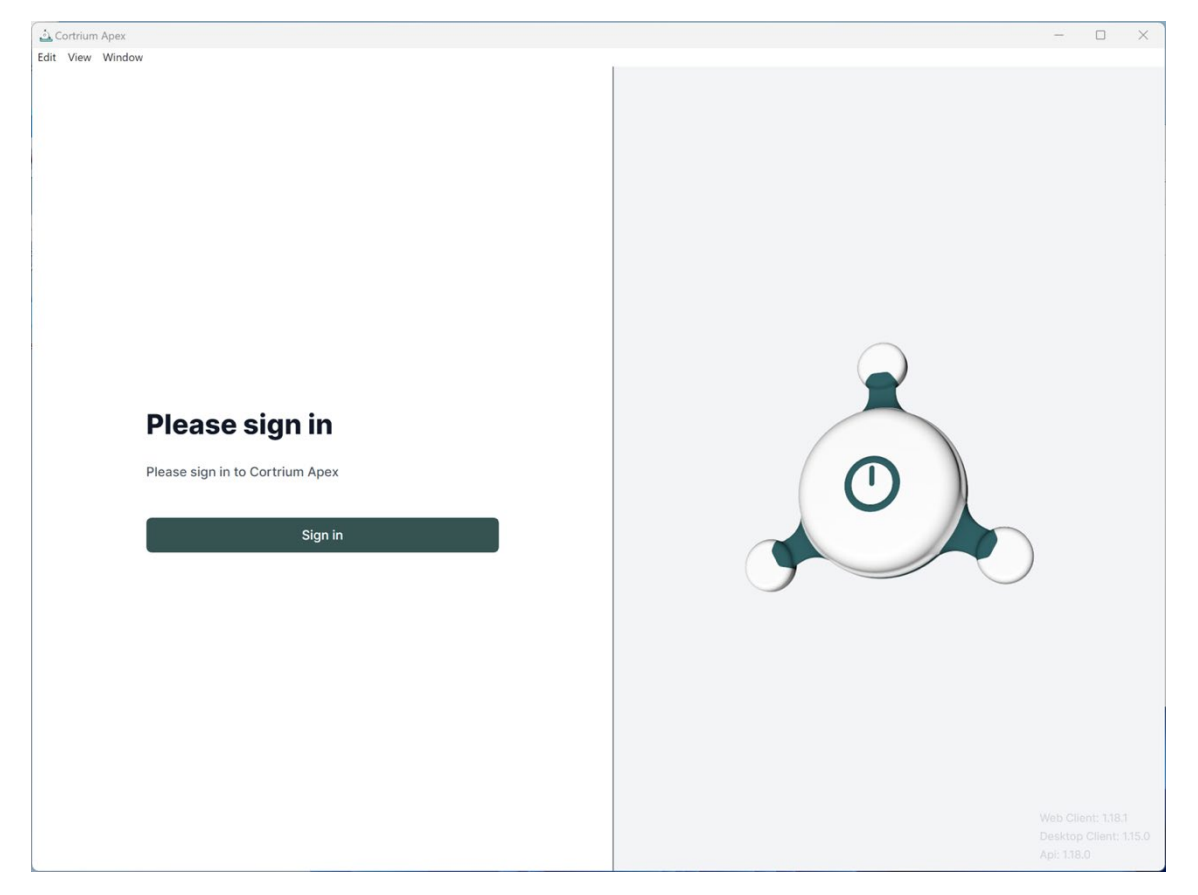

• Geben Sie Ihre Benutzerinformationen ein und klicken Sie auf "Weiter".

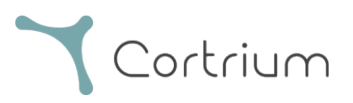

| 🛓 Cortrium Apex |                                                                                | - | × |
|-----------------|--------------------------------------------------------------------------------|---|---|
| Git View Window |                                                                                |   |   |
|                 | Welcome<br>Log in to Cortrium Apex to continue to Cortrium<br>Apex Web Client. |   |   |
|                 | Email address                                                                  |   |   |
|                 | Continue                                                                       |   |   |
|                 |                                                                                |   |   |

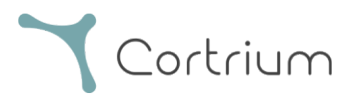

# 4. Vorbereitung des C3<sup>+</sup> für einen neuen Patienten

Wenn mit dem C3<sup>+</sup> bereits ein Langzeit-EKG aufgezeichnet wurde, lesen Sie bitte den Abschnitt "Holter-Bericht anfordern", bevor Sie die Schritte in diesem Abschnitt ausführen.

- Contrained Aver Ext Verw Window Contrained Precordings Customer Care We classe 15:0 A 15:0 Contrained Test Contrained Test Contrained Contrained Test
- Wählen Sie die Schaltfläche "Gerät öffnen".

• Schließen Sie den C3<sup>+</sup> mit dem mitgelieferten USB-Kabel an den Computer an.

(Wenn Sie ein Apple-Produkt verwenden, benötigen Sie möglicherweise einen USB-Konverter.)

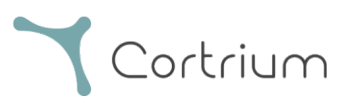

| 🚵 Cortrium Apex<br>Edit View Window                                             |                              |                  | - 0 X                                        |  |  |  |  |
|---------------------------------------------------------------------------------|------------------------------|------------------|----------------------------------------------|--|--|--|--|
| Cortrium                                                                        | Patient information          | 1                |                                              |  |  |  |  |
| Open Device     Open Device     Add patient information     Customer Care       |                              |                  |                                              |  |  |  |  |
|                                                                                 | Recordings on this           | device           |                                              |  |  |  |  |
|                                                                                 | No recordings found on devic | ce<br>ew patient |                                              |  |  |  |  |
|                                                                                 |                              |                  | Cortrium C3+<br>Space<br>4 / 5 GB<br>Charge  |  |  |  |  |
| Web Client: 118.1<br>Desktop Client: 115.0<br>Api: 118.0<br>License & Labelling |                              |                  | Firmware: 20011-01665<br>Device ID: C3010072 |  |  |  |  |
| Cortrium Test<br>Edit account<br>Log out                                        |                              |                  | U Safely unplug device                       |  |  |  |  |

- Cortrium Apex zeigt Informationen über das angeschlossene Gerät und alle darauf gespeicherten Daten an.
- Wählen Sie "Alles löschen und Gerät für neuen Patienten vorbereiten".
- Geben Sie die relevanten Patienten- und Aufzeichnungsinformationen ein:

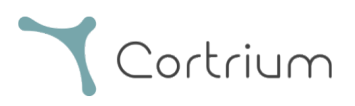

| Cortrium Apex<br>Edit View Window                           |                                   |                                                             |                                   | - 0 X                                              |
|-------------------------------------------------------------|-----------------------------------|-------------------------------------------------------------|-----------------------------------|----------------------------------------------------|
| <b>Y</b> Cortrium<br>Apex                                   | Patient information               | on                                                          |                                   |                                                    |
| Open Device                                                 | Warning     There does not appeal | to be any nationt data associated with                      | the recordings or the device w    | as setup from an earlier version of                |
| Recordings                                                  | Patient                           | Patient ID                                                  | Date of birth                     |                                                    |
| Customer Care                                               |                                   | 28081960                                                    | 08/28/1960                        | Add patient information                            |
|                                                             |                                   | First name                                                  | Last name                         |                                                    |
|                                                             |                                   | Cortrium                                                    | Test                              |                                                    |
|                                                             |                                   | Gender                                                      | Reason for recording              |                                                    |
|                                                             | Notes                             | Notes on patient or recording                               | Other                             |                                                    |
|                                                             |                                   |                                                             |                                   | ortrium C3+                                        |
|                                                             | Device setup                      | Recording length         Pacemake           1 day         V | r Sample rate                     | v A/5 GB                                           |
|                                                             |                                   | Please note that analysis cannot be guara                   | nteed if a pacemaker is implanted | harge                                              |
| Web Client: 1.18.1<br>Desktop Client: 1.15.0<br>Api: 1.18.0 | ① This will eras                  | se all recordings on the device                             | Cancel 💽 Save to devi             | 100 %<br>rmware: 20011-01665<br>svice ID: C3010072 |
|                                                             |                                   |                                                             |                                   | (1) Safely upplug device                           |
|                                                             |                                   |                                                             |                                   |                                                    |

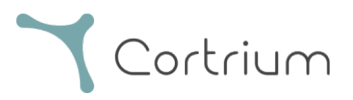

- Klicken Sie nun auf "Auf Gerät speichern". Dadurch werden alle auf dem Gerät gespeicherten Patientendaten oder Aufzeichnungen gelöscht und die neuen Patienteninformationen werden im System gespeichert.
- Sie können Ihr Gerät nun über die Schaltfläche "Gerät sicher entfernen" auf der rechten Seite auswerfen.
- Der C3<sup>+</sup> ist nun bereit für die Aufzeichnung eines neuen Patienten.
- Falls Sie falsche Patienteninformationen eingegeben haben, können Sie diese durch Anklicken von "Patienteninformationen bearbeiten" ändern.

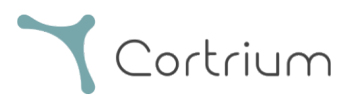

# 5. Anfordern eines Holter-Berichts

Mit Cortrium Apex können Sie Aufzeichnungen zur Analyse senden und den Holter-Bericht herunterladen, sobald er verfügbar ist. Wenn ein Gerät mit einer Aufzeichnung zurückgegeben wird, klicken Sie auf die Schaltfläche "Gerät öffnen" und wählen Sie Ihre nächsten Schritte über die Schaltfläche "Aktionen" aus. Standardmäßig haben Sie die folgenden zwei Optionen:

- Holter-Bericht anfordern
- Hochladen und als EDF exportieren

| Cortrium Apex                                                                    |                                                                                         |                                                                                      | - 0 ×                    |
|----------------------------------------------------------------------------------|-----------------------------------------------------------------------------------------|--------------------------------------------------------------------------------------|--------------------------|
| Cortrium                                                                         | Patient information                                                                     |                                                                                      |                          |
| <ul> <li>ᢙ Open Device</li> <li>≅ Recordings</li> <li>♥ Customer Care</li> </ul> | Cortrium Test                                                                           | ି କିଥି 256 Hz _ ⊙ 1 day 💠 No pacemaker                                               | Edit patient information |
|                                                                                  | Recordings on this device                                                               |                                                                                      |                          |
|                                                                                  | DURATION<br>1 day<br>2023-03-13 → 2023-03-14<br>③ Erase all and prepare for new patient | SUMMARY O% lead off Actions   I events Order Holter report  Upload and export as EDF |                          |
|                                                                                  |                                                                                         |                                                                                      | Cortrium C3+             |
|                                                                                  |                                                                                         |                                                                                      | Space                    |
|                                                                                  |                                                                                         |                                                                                      | 4 / 5 GB                 |
|                                                                                  |                                                                                         |                                                                                      | Charge                   |
|                                                                                  |                                                                                         |                                                                                      | 100 %                    |
| Web Client: 1.18.1<br>Desktop Client: 1.15.0                                     |                                                                                         |                                                                                      | Device ID: C3010072      |
| Api: 1.18.0<br>License & Labelling                                               |                                                                                         |                                                                                      | U Safely unplug device   |
| CT Cortrium Test<br>Edit account<br>Log out                                      |                                                                                         |                                                                                      |                          |

Um den Holter-Bericht anzufordern, klicken Sie auf die Schaltfläche "Aktionen" und dann auf "Holter-Bericht anfordern".

Sie erhalten ein Formular, mit dem Sie Ihre Bestellung bestätigen oder zusätzliche Optionen für Ihre Analyse auswählen können.

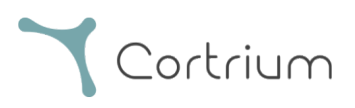

| ሷ Cortrium Apex<br>Edit View Window                                                |                                                                                                    | - 0                                                        | × |
|------------------------------------------------------------------------------------|----------------------------------------------------------------------------------------------------|------------------------------------------------------------|---|
| Cortrium                                                                           | Patient information                                                                                                    |                                                            |   |
| G Open Device                                                                      | Cortrium Test                                                                                                    |                                                            |   |
| Recordings                                                                         | 🖱 Male (63) # 28081960 Q. Other 🎎 256 Hz 💿 1 day 💠 No pacemaker                                                                                                    |                                                            |   |
| Customer Care                                                                      | Duff   1 day   2020   Confirm order   Please select and confirm your ordering details               Your Holter report will include HRV assessment   Your recording will undergo AV-block assessment and grading   Your recording will undergo AV-block assessment and grading   Same day delivery of orders made before 12 PM CET   Cancel   Confirm | UUM C3+<br>(5 GB<br>100 %<br>2: 20011-01665<br>D: c3010072 |   |
| Web Client: 1.19.0<br>Desktop Client: 1.15.0<br>Api: 1.19.0<br>License & Labelling | ් Safe                                                                                                    | ly unplug device                                           |   |
| COTTIUM Test<br>Edit account<br>Log out                                            |                                                                                                    |                                                            |   |

Ihre Zusatzoptionen sind:

- HRV: Ihr Holter-Bericht wird eine Bewertung der Herzfrequenzvariabilität (HRV) enthalten
- AV-Block: Bewertung und Einstufung des AV-Blocks durch einen erfahrenen Spezialisten
- Schneller Weg: Lieferung am selben Tag bei Bestellungen vor 12 Uhr MEZ

Wenn Sie mit Ihrer Auswahl an Analyseoptionen zufrieden sind, können Sie auf "Bestätigen" klicken, um fortzufahren.

Falls Sie Zusatzoptionen zu Ihrer Analyse ausgewählt haben, werden Sie darüber informiert, ob für Ihre Auswahl zusätzliche Gebühren anfallen.

Um fortzufahren, klicken Sie auf "Bestätigen".

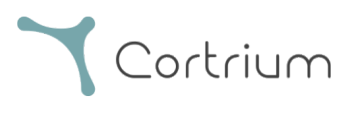

| Cortrium Apex                                                                        |                                                                                                    | - 🗆 X                                                                                                |
|--------------------------------------------------------------------------------------|----------------------------------------------------------------------------------------------------|----------------------------------------------------------------------------------------------------|
| Edit View Window                                                                     |                                                                                                    |                                                                                                    |
| Cortrium                                                                             | Patient information                                                                                                    |                                                                                                    |
| Open Device                                                                          | Cortrium Test                                                                                                    | Edit patient information                                                                             |
| Recordings                                                                           | Male (63) # 28081960 Q. Other \$\$\$ 256 Hz ③ 1 day \$\$ No pacemaker                                                               |                                                                                                    |
| 🗘 Customer Care                                                                      |                                                                                                    |                                                                                                    |
|                                                                                      | Duration   Duration   1 day   2023-03   Order details: Order details: AV-block (extra charges will be applied) Erase Cancel Confirm | Cortrium C3+         Space         4/5 GB         Charge         100 %         Firmware: 20011-01865 |
| Web Cillent: 1.18.1<br>Desktop Cillent: 1.15.0<br>Apl: 1.18.0<br>License & Labelling |                                                                                                    | Device ID: C3010072                                                                                  |
| CT Cortrium Test<br>Edit account<br>Log out                                          |                                                                                                    |                                                                                                    |

Die Aufzeichnung wird nun hochgeladen.

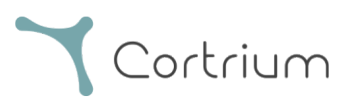

| 스 Cortrium Apex<br>Edit View Window                                             |                                                                                       |                                               | - 0 ×                                        |
|---------------------------------------------------------------------------------|---------------------------------------------------------------------------------------|-----------------------------------------------|----------------------------------------------|
| Cortrium                                                                        | Patient information                                                                   |                                               |                                              |
| Gen Device       Image: Becordings       ♥     Customer Care                    | <b>Cortrium Test</b><br>≝ Male (63) # 28081960 Q Ot                                   | her 👯 256 Hz 💿 1 day 💠 No pacemaker           | Edit patient information                     |
|                                                                                 | Recordings on this device                                                             | SUMMARY                                       |                                              |
|                                                                                 | 1 day<br>2023-03-13 → 2023-03-14<br>③ Erase all and prepare for new patient           | 0% lead off<br>11 events Actions V            |                                              |
|                                                                                 |                                                                                       |                                               | Cortrium C3+<br>Space                        |
|                                                                                 |                                                                                       |                                               | Charge 100 %                                 |
| Web Client: 118.1<br>Desktop Client: 1.15.0<br>Api: 118.0<br>Leones 8, abelling |                                                                                       |                                               | Firmware: 20011-01665<br>Device ID: C3010072 |
| Contrium Test<br>Edit account<br>Log out                                        | Uploading recording to Cortrium Apex for p     Copying recording to local folder 100% | rrocessing - please do not unplug your device |                                              |

Nach dem Hochladen der Aufzeichnung wird der Holter-Bericht zur Verfügung gestellt, sobald er analysiert ist. Das Gerät kann bereits für einen neuen Patienten vorbereitet werden, sobald die Aufzeichnung hochgeladen wurde.

Je nach Ihren Kontoeinstellungen werden Sie per E-Mail informiert, wenn der Holter-Bericht zur Ansicht bereitsteht. Apex zeigt außerdem neu erstellte Berichte mit einem roten Punkt an, damit sie leicht zu erkennen sind.

Im nächsten Abschnitt wird erklärt, wie Sie den Holter-Bericht ansehen können, sobald er analysiert wurde, und wie Sie die gesamte Aufzeichnung direkt nach dem Hochladen anzeigen.

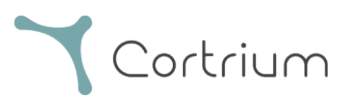

# 6. Holter-Berichte und die gesamte Aufzeichnung anzeigen

In Cortrium Apex können Sie die Holter-Berichte als PDF anzeigen und die gesamte Aufzeichnung direkt nach dem Hochladen zur Analyse ansehen. Im Folgenden wird beschrieben, wie Sie die Holter-Berichte anzeigen können, und die Verwendung des "Aufzeichnungs-Viewers" wird in Abschnitt 6.2 erläutert.

## 6.1 Holter-Berichte anzeigen

Sobald eine Aufzeichnung analysiert wurde, können Sie den Holter-Bericht als PDF-Datei anzeigen. Gehen Sie dazu in den Menüpunkt "Aufzeichnungen" und klicken Sie auf den betreffenden Patienten. Sie können dann den

PDF-Bericht in der letzten Zeile unter Holter-Bericht einsehen. Der Holter-Bericht wird in Ihrem Webbrowser geöffnet.

| 🚵 Cortrium Apex<br>Edit View Window                                                |               |                                     |    |                            | - 0 X           |
|------------------------------------------------------------------------------------|---------------|-------------------------------------|----|----------------------------|-----------------|
| Cortrium                                                                           | Recordin      | gs                                  |    |                            |                 |
| G Open Device                                                                      | Search record | lings Search Clear                  |    | From mm/dd/yyyy            | To mm/dd/yyyy   |
| Recordings                                                                         | USER≡↓        | PATIENT                             | ≡↓ | RECORDING DATE             | <b>■</b> REPORT |
| 父 Customer Care                                                                    | СТ            | Cortrium Test (63)<br>Male 28081960 |    | <b>1 day</b><br>2023-03-13 | Analysed        |
|                                                                                    | СТ            | Cortrium Test (63)<br>Male 28081960 |    | <b>1 day</b><br>2023-03-13 | Analysed        |
|                                                                                    |               |                                     |    |                            | Previous Next   |
|                                                                                    |               |                                     |    |                            |                 |
|                                                                                    |               |                                     |    |                            |                 |
| Web Client: 1.18.1<br>Desktop Client: 1.15.0<br>Api: 1.18.0<br>License & Labelling |               |                                     |    |                            |                 |
| CT Cortrium Test<br>Edit account<br>Log out                                        |               |                                     |    |                            |                 |

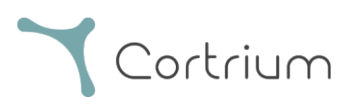

| Cortrium Apex<br>Edit View Window                                                  |                                                                                 |                         |                                                        | - 0 X            |  |
|------------------------------------------------------------------------------------|---------------------------------------------------------------------------------|-------------------------|--------------------------------------------------------|------------------|--|
| <b>Y</b> Cortrium                                                                  | • Recording details                                                             | S                       |                                                        | Delete recording |  |
| Open Device     Recordings                                                         | Cortrium Test                                                                   | / Edit                  |                                                        |                  |  |
|                                                                                    | Uploaded By                                                                     |                         |                                                        |                  |  |
|                                                                                    | © 1 day<br>⊕ 2023-03-13 11:54                                                   | ↓ 11 events<br>₩ 256 Hz | <ul><li>♦ No pacemaker</li><li>(ii) C3100175</li></ul> | ③ 0.0% lead off  |  |
|                                                                                    | View recording                                                                  |                         |                                                        | View >           |  |
|                                                                                    | Download recording in .EDF fo                                                   | rmat                    |                                                        | Download         |  |
|                                                                                    | Holter Reports                                                                  |                         |                                                        |                  |  |
| Web Client: 1.18.1<br>Desktop Client: 1.15.0<br>Api: 1.18.0<br>License & Labelling | Order Holter report<br>Ordered: 2024-02-16 07:36<br>Delivered: 2024-02-16 13:00 |                         |                                                        |                  |  |
| CT Cortrium Test<br>Edit account<br>Log out                                        | Features ordered:                                                               | Track                   |                                                        |                  |  |

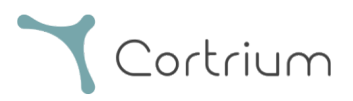

## 6.2 Aufzeichnungs-Viewer

Um die gesamte Aufzeichnung nach dem Hochladen anzusehen, klicken Sie auf "Aufzeichnungen" und wählen den Patienten aus, dessen Aufzeichnung Sie ansehen möchten (siehe erstes Bildschirmfoto in Abschnitt 6.1). Jetzt können Sie den Aufzeichnungs-Viewer verwenden, indem Sie auf die Schaltfläche "Ansicht" klicken.

| Cortrium Apex                                                                     |                                                                                 |                              |                 | - 🗆 X           |
|-----------------------------------------------------------------------------------|---------------------------------------------------------------------------------|------------------------------|-----------------|-----------------|
| Edit View Window                                                                  |                                                                                 |                              |                 |                 |
| Cortrium                                                                          | Delete recording                                                                |                              |                 |                 |
| Open Device                                                                       | Cortrium Test                                                                   |                              |                 | / Edit          |
| Recordings                                                                        |                                                                                 |                              |                 |                 |
| 🗢 Customer Care                                                                   |                                                                                 |                              |                 |                 |
|                                                                                   | Uploaded By<br>& Cortrium Test 🛛 🗈 Cortr                                        | ium Internal > Cortrium 🛛 20 | 024-01-30 12:31 |                 |
|                                                                                   | Recording Summ                                                                  | ary                          |                 |                 |
|                                                                                   | ③ 1 day                                                                         | ↓ 11 events                  | 4 No pacemaker  | ⑦ 0.0% lead off |
|                                                                                   | 2023-03-13 11:54                                                                | 해 256 Hz                     | @ C3100175      |                 |
|                                                                                   | View recording                                                                  |                              |                 | View >          |
|                                                                                   | Download recording in .EDF fo                                                   | ormat                        |                 | Download        |
|                                                                                   | Holter Reports                                                                  |                              |                 |                 |
| Web Client: 118.1<br>Desktop Client: 1.15.0<br>Api: 1.18.0<br>License & Labelling | Order Holter report<br>Ordered: 2024-02-16 07:36<br>Delivered: 2024-02-16 13:00 |                              |                 |                 |
| CT Cortrium Test<br>Edit account<br>Log out                                       | Features ordered:                                                               | t Track                      |                 |                 |

Der Aufzeichnungs-Viewer wird geöffnet.

- Der Viewer lädt 1 Minute an Daten und zeigt jeweils 7 Sekunden EKG an.
- Mit den hervorgehobenen interaktiven Funktionen können Sie den Tag, die Stunde, die Minute und die Sekunde auswählen, die Sie in der Aufzeichnung sehen möchten. Wählen Sie die Uhrzeit und klicken Sie auf das Suchsymbol, um die Einstellung zu bestätigen.
- Durch Halten und Ziehen des hellblauen Balkens am unteren Rand des Viewers können Sie die 60 Sekunden um den gewählten Zeitpunkt herum anzeigen.
- Indem Sie auf die Navigationspfeile klicken oder die Ansicht an den Rand ziehen, können Sie sich in der Aufzeichnung vorwärts und rückwärts bewegen.
- Wenn die Signalamplitude gering ist, können Sie sie mit Hilfe der Zoomfunktion erhöhen.

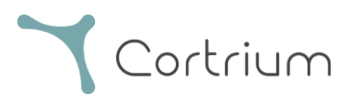

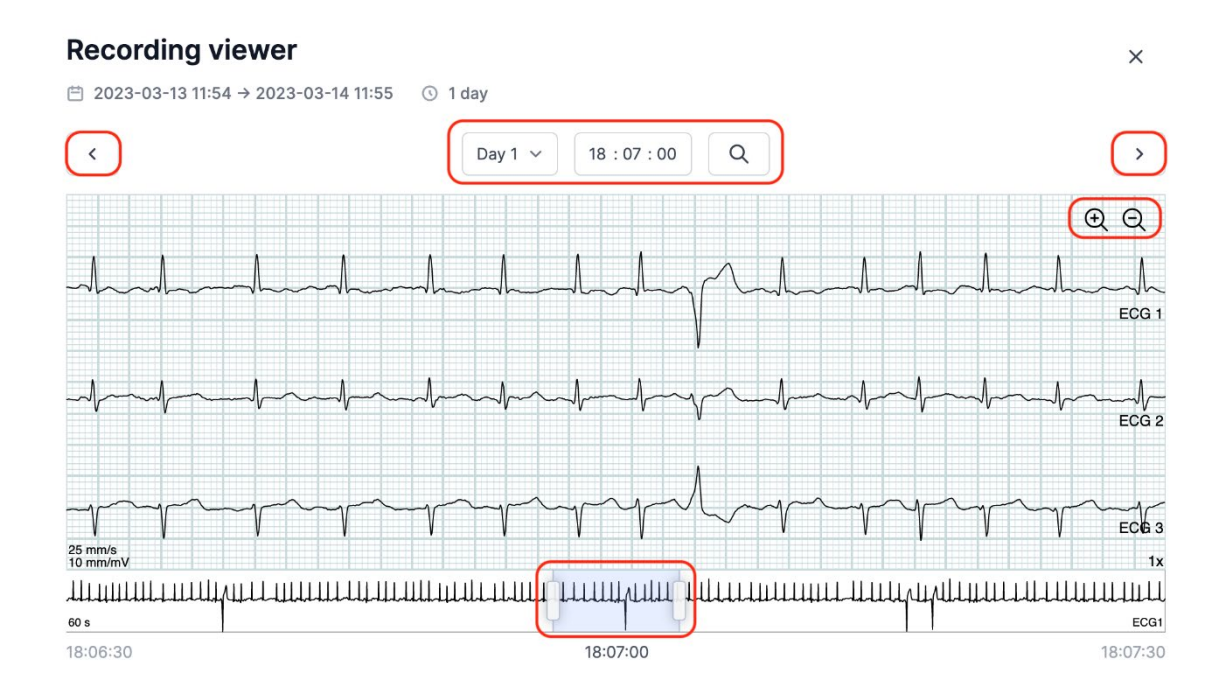

Um den Aufzeichnungs-Viewer zu schließen, klicken Sie auf das "x" in der oberen rechten Ecke.

## 6.3 Zusammenfassungseditor

Nach Erhalt Ihres Berichts haben Sie die Möglichkeit, die Zusammenfassung zu bearbeiten, wenn Sie bestimmte Formulierungen oder Informationen hinzufügen möchten.

Klicken Sie dazu auf "Aufzeichnungen" und wählen Sie den Patienten aus, dessen Berichtszusammenfassung Sie bearbeiten möchten.

Nun können Sie den Zusammenfassungseditor verwenden, indem Sie in der letzten Zeile unter Holter-Bericht auf die Schaltfläche "Bericht bearbeiten" klicken.

# 7. Bearbeiten von Patientendaten und Anzeigen von Aufzeichnungsdetails

Nach der Auswahl des Menüpunkts "Aufzeichnungen" können Sie auf eine Aufzeichnung klicken, um eine Zusammenfassung mit den dazugehörigen Details zu öffnen.

Die Zusammenfassung der Aufzeichnungen enthält u. a. folgende Angaben:

- Dauer der Aufzeichnung
- Datum und Uhrzeit des Beginns

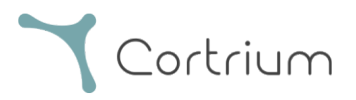

- Lead-off, d. h. Zeiten, in denen die Elektroden keinen Kontakt mit dem Körper hatten
- Ereignisse, wenn der Patient die Taste gedrückt hat, um Symptome oder ein Ereignis anzuzeigen
- Abtastfrequenz des EKG-Signals
- Informationen über den Herzschrittmacher, falls bei der Vorbereitung des Geräts für einen neuen Patienten vermerkt

| 🛓 Cortrium Apex  |              |                                     |       |    |                            |    |          | -     |      | × |
|------------------|--------------|-------------------------------------|-------|----|----------------------------|----|----------|-------|------|---|
| Edit View Window |              |                                     |       |    |                            |    |          |       |      |   |
| Cortrium         | Recordin     | igs                                 |       |    |                            |    |          |       |      |   |
| Open Device      | Search recor | dings                               | Clear |    | From mm/dd/yyyy            | То | mm/dd    | /уууу |      |   |
| Recordings       | USER≡↓       | PATIENT                             |       | ≡↓ | RECORDING DATE             |    | ≡↓       | REPOR | т    |   |
| 交 Customer Care  | СТ           | Cortrium Test (63)<br>Male 28081960 |       |    | <b>1 day</b><br>2023-03-13 |    |          | Analy | sed  |   |
|                  | GT           | Cortrium Test (63)<br>Male 28081960 |       |    | <b>1 day</b><br>2023-03-13 |    |          | Analy | sed  |   |
|                  |              |                                     |       |    |                            | Ĺ  | Previous |       | Next |   |

Die Patientendaten können durch Klicken auf die Schaltfläche "Bearbeiten" bearbeitet werden.

| Cortrium Apex                                                                                           |                                                                                 |                               |                                                           | - 0 X            |
|----------------------------------------------------------------------------------------------------|---------------------------------------------------------------------------------|-------------------------------|-----------------------------------------------------------|------------------|
| Cortrium                                                                                                |                                                                                 | S                             |                                                           | Delete recording |
| Open Device                                                                                             | Cortrium Test                                                                   |                               |                                                           | Edit             |
| E Recordings                                                                                            | 🗎 Male 📋 1960-08-28 (6                                                          | 3) # 28081960 Q Othe          | er                                                        |                  |
|                                                                                                    | Uploaded By<br>& Cortrium Test 🗈 Cortri                                         | ium Internal > Cortrium  🗎 2( | 024-01-30 12:31                                           |                  |
|                                                                                                    | Recording Summ                                                                  | ary                           |                                                           |                  |
|                                                                                                    | <ul> <li>① 1 day</li> <li>芭 2023-03-13 11:54</li> </ul>                         | <ul><li></li></ul>            | <ul> <li>4 No pacemaker</li> <li>(ii) C3100175</li> </ul> | ② 0.0% lead off  |
|                                                                                                    | View recording                                                                  |                               |                                                           | View >           |
|                                                                                                    | Download recording in .EDF fo                                                   | ormat                         |                                                           | Download         |
|                                                                                                    | Holter Reports                                                                  |                               |                                                           |                  |
| Web Client: <b>1.18.1</b><br>Desktop Client: <b>1.15.0</b><br>Apl: <b>1.18.0</b><br>License & Labelling | Order Holter report<br>Ordered: 2024-02-16 07:36<br>Delivered: 2024-02-16 13:00 |                               |                                                           | Edit report  PDF |
| CT Cortrium Test<br>Edit account<br>Log out                                                             | Features ordered:                                                               | Track                         |                                                           |                  |

Die Einstellungen können durch Klicken auf die Schaltfläche "Speichern" gespeichert werden.

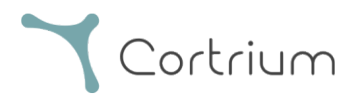

# 8. Eine Aufzeichnung löschen

Um eine Aufzeichnung zu löschen, öffnen Sie den Bereich "Aufzeichnungen" und klicken auf die Aufzeichnung, die Sie löschen möchten.

Klicken Sie nun auf "Aufzeichnung löschen" in der oberen rechten Ecke. Nach der Eingabe des Patientennamens muss die Löschung durch Betätigen der Schaltfläche "Löschen" bestätigt werden.

| Cortrium Apex                                                                      |                                |                                 |                            | - 0 X            |
|------------------------------------------------------------------------------------|--------------------------------|---------------------------------|----------------------------|------------------|
| <b>C</b> ortrium                                                                   | Recordings                     |                                 |                            |                  |
| <ul> <li>Apex</li> </ul>                                                           | Recordings                     |                                 |                            |                  |
| G Open Device                                                                      | Search recordings              | Search <u>Clear</u>             | Frommm/dd/yyyy             | lo mm/dd/yyyy    |
| Recordings                                                                         | USER= PATIENT                  | ≡↓                              | RECORDING DATE             | ■ REPORT         |
| ♡ Customer Care                                                                    | CT Cortrium Tes<br>Male 280819 | st (63)<br>60                   | <b>1 day</b><br>2023-03-13 | Analysed         |
|                                                                                    | CT Cortrium Tes<br>Male 280819 | st (63)<br>60                   | <b>1 day</b><br>2023-03-13 | Analysed         |
|                                                                                    |                                |                                 |                            | Previous Next    |
| 🚵 Cortrium Apex                                                                    |                                |                                 |                            | - 0 X            |
| Edit View Window                                                                   |                                |                                 |                            |                  |
| Cortrium                                                                           | Recording deta                 | ils                             |                            | Delete recording |
| Open Device                                                                        | Cortrium Test                  |                                 |                            | 1.54             |
| Recordings                                                                         | Male                           | (63) # 28081960 Q Oth           | er                         | Edit             |
| 🗢 Customer Care                                                                    |                                |                                 |                            |                  |
|                                                                                    | Uploaded By                    |                                 |                            |                  |
|                                                                                    | & Cortrium Test 📓 Cor          | trium Internal > Cortrium 🛛 🗎 2 | 024-01-30 12:31            |                  |
|                                                                                    | Recording Sumr                 | nary                            |                            |                  |
|                                                                                    | ③ 1 day                        | ↓ 11 events                     | ✤ No pacemaker             | ③ 0.0% lead off  |
|                                                                                    | 2023-03-13 11:54               | ₩ 256 Hz                        | @ C3100175                 |                  |
|                                                                                    | View recording                 |                                 |                            | View >           |
|                                                                                    | Download recording in .EDF     | format                          |                            | Download         |
|                                                                                    | Holter Reports                 |                                 |                            |                  |
| Web Client: 1.18.1<br>Desktop Client: 1.15.0<br>Apl: 1.18.0<br>License & Labelling |                                | (                               | Loading data               |                  |
| COTTIUM Test<br>Edit account<br>Log out                                            |                                |                                 |                            |                  |

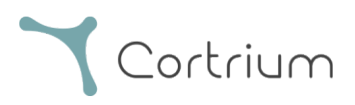

| 🛓 Cortrium Apex<br>Edit View Window                                                                                 |                                                                                                 | - 0 ×                            |
|----------------------------------------------------------------------------------------------------|-------------------------------------------------------------------------------------------------|----------------------------------|
| <b>Y</b> Cortrium<br>Apex                                                                                           |                                                                                                 | Delete recording                 |
| G Open Device                                                                                                    | Cortrium Test                                                                                   | / Edit                           |
| Recordings                                                                                                    | 🖱 Male 🗎 1960-08-28 (63) # 28081960 🔍 Other                                                     |                                  |
| ♥ Customer Care                                                                                                    | Uploaded By<br>& Cortrium Test: 📑 Cortrium Internal > Cortrium 🖻 2024-01-30 12:31               |                                  |
|                                                                                                    | Confirm delete<br>You are removing Cortrium<br>Test<br>Cortrium Test<br>Cortrium Test<br>Cancel | ② 0.0% lead off           View > |
|                                                                                                    | Download recording in .EDF format                                                               | Download                         |
| Web Glient: 1.18.1<br>Desktop Glient: 1.15.0<br>Apr: 1.18.0<br>License & Labelling<br>Cortrium Test<br>Edit account | Holter Reports                                                                                  |                                  |

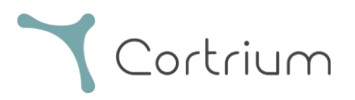

## 9. EDF-Datei herunterladen

Die EDF-Datei kann vor oder nach der Anforderung des Holter-Berichts heruntergeladen werden. Diese beiden Fälle werden in den nächsten Abschnitten beschrieben.

## 9.1 Herunterladen der EDF-Datei vor der Anforderung des Holter-Berichts

Gehen Sie folgendermaßen vor, um eine Aufzeichnung ins EDF-Format zu konvertieren:

- Schließen Sie den C3<sup>+</sup> Holter-Monitor an den Computer an und betätigen Sie die Schaltfläche "Gerät öffnen" im linken Menü.
- Klicken Sie auf die Schaltfläche "Aktionen" und wählen Sie "Hochladen und als EDF exportieren".

| 📩 Cortrium Apex                                             |                                                                             |                                                                              | - 🗆 ×                                        |
|-------------------------------------------------------------|-----------------------------------------------------------------------------|------------------------------------------------------------------------------|----------------------------------------------|
| Edit View Window                                            |                                                                             |                                                                              |                                              |
| Cortrium                                                    | Patient information                                                         |                                                                              |                                              |
| Open Device                                                 | Cortrium Test                                                               |                                                                              | <pre>// Edit patient information</pre>       |
| Recordings                                                  | 🗎 Male (63) # 28081960 Q Othe                                               | r 🎎 256 Hz 💿 1 day 👍 No pacemaker                                            |                                              |
| 💙 Customer Care                                             |                                                                             |                                                                              |                                              |
|                                                             | Recordings on this device                                                   |                                                                              |                                              |
|                                                             | DURATION                                                                    | SUMMARY                                                                      |                                              |
|                                                             | 1 day<br>2023-03-13 → 2023-03-14<br>③ Erase all and prepare for new patient | 0% lead off<br>11 events<br>Order Holter report<br>CUpload and export as EDF |                                              |
|                                                             |                                                                             |                                                                              | Cortrium C3+                                 |
|                                                             |                                                                             |                                                                              | Space                                        |
|                                                             |                                                                             |                                                                              | 4 / 5 GB                                     |
|                                                             |                                                                             |                                                                              | Charge                                       |
|                                                             |                                                                             |                                                                              | 100 %                                        |
| Web Client: 1.18.1<br>Desktop Client: 1.15.0<br>Api: 1.18.0 |                                                                             |                                                                              | Firmware: 20011-01665<br>Device ID: C3010072 |
| Cortrium Test<br>Edit account<br>Log out                    |                                                                             |                                                                              | U Safely unplug device                       |

- Die Aufzeichnung wird an Apex übertragen.
- Wenn die Übertragung abgeschlossen ist, ändert sich die Schaltfläche "Aktionen" in "Anzeigen".

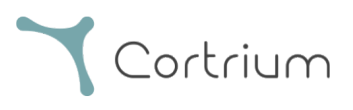

| Cortrium Apex<br>Edit View Window                     |                                                                                                    | - 🗆 X                    |
|-------------------------------------------------------|----------------------------------------------------------------------------------------------------|--------------------------|
| Cortrium                                              | Patient information                                                                                           |                          |
| Open Device     Recordings                            | Cortrium Test                                                                                                 | Edit patient information |
| 🛇 Customer Care                                       |                                                                                                    |                          |
|                                                       | Recordings on this device                                                                                     |                          |
|                                                       | DURATION SUMMARY                                                                                              |                          |
|                                                       | 1 day         0% lead off         Actions           2023-03-13 → 2023-03-14         11 events         Actions |                          |
|                                                       | Erase all and prepare for new patient                                                                         |                          |
|                                                       |                                                                                                    | Cortrium C3+             |
|                                                       |                                                                                                    | 4 / 5 GB                 |
|                                                       |                                                                                                    | Charge                   |
|                                                       |                                                                                                    | 100 %                    |
|                                                       |                                                                                                    | Device ID: C3010072      |
| Api: 1.18.0<br>License & Labelling                    | Uploading recording to Cortrium Apex for processing - please do not unplug your device                        |                          |
| CT Edit account<br>Log out                            | Copying recording to local folder 100%                                                                        |                          |
| ▲ Cortrium Apex<br>Edit View Window                   |                                                                                                    | - 0 X                    |
| Cortrium                                              | Patient information                                                                                           |                          |
| Open Device                                           | Cortrium Test                                                                                                 | Edit patient information |
| <ul> <li>Recordings</li> <li>Customer Care</li> </ul> | 答 Male (63) # 28081960 Q Other 채 256 Hz ⊙ 1 day 今 No pacemak                                                  | er                       |
|                                                       | Recordings on this device                                                                                     |                          |
|                                                       | DURATION SUMMARY                                                                                              |                          |
|                                                       | 1 day 0% lead off View 12023-03-13 → 2023-03-14 11 events                                                     |                          |
|                                                       | Erase all and prepare for new patient                                                                         |                          |
|                                                       |                                                                                                    | Cortrium C3+             |
|                                                       |                                                                                                    | Space<br>4 / 5 GB        |

• Klicken Sie auf die Schaltfläche "Anzeigen", um die Aufzeichnungsübersicht zu sehen.

Charge

100 % Firmware: 20011-01665 Device ID: C3010072

U Safely unplug device

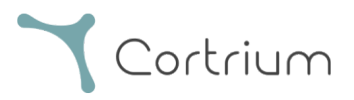

- Der Unterpunkt "Bericht im EDF-Format herunterladen" zeigt die folgenden Informationen an:
  - o Während die Aufzeichnung konvertiert wird, wird der Fortschritt angezeigt
  - Wenn die EDF-Datei fertig ist, klicken Sie auf die Schaltfläche "Download", um die EDF-Datei auf Ihrem Computer zu speichern

| 🛓 Cortrium Apex                                                                    |                                                                                  |                         |                                                          | - 0 X           |  |
|------------------------------------------------------------------------------------|----------------------------------------------------------------------------------|-------------------------|----------------------------------------------------------|-----------------|--|
| Cortrium                                                                           |                                                                                  | Delete recording        |                                                          |                 |  |
| Open Device     Recordings                                                         | Cortrium Test                                                                    | 3) # 28081960 Q Othe    | er                                                       | 🖉 Edit          |  |
| Customer Care                                                                      | Uploaded By<br>& Cortrium Test 📓 Cortrium Internal > Cortrium 🗎 2024-01-30 12:31 |                         |                                                          |                 |  |
|                                                                                    | Recording Summa                                                                  | ary                     |                                                          |                 |  |
|                                                                                    | ⊙ 1 day<br>Ё 2023-03-13 11:54                                                    | ♀ 11 events<br>배 256 Hz | <ul> <li>4 No pacemaker</li> <li>(i) C3100175</li> </ul> | ⑦ 0.0% lead off |  |
|                                                                                    | View recording                                                                   |                         |                                                          | View >          |  |
|                                                                                    | Download recording in .EDF fo                                                    | rmat                    |                                                          | Download        |  |
| Victor Officials <b>410</b> 4                                                      | Holter Reports                                                                   |                         |                                                          |                 |  |
| Web Client: 1.18.1<br>Desktop Client: 1.15.0<br>Api: 1.18.0<br>License & Labelling | Order Holter report<br>Ordered: 2024-02-16 07:36<br>Delivered: 2024-02-16 13:00  |                         |                                                          | Edit report PDF |  |
| Cortrium Test<br>Edit account<br>Log out                                           | Features ordered:                                                                | Track                   |                                                          |                 |  |

## 9.2 Herunterladen der EDF-Datei nach der Anforderung eines Berichts

Wenn Sie gerade einen Bericht über eine Aufzeichnung angefordert haben und nun die Aufzeichnung im EDF-Format herunterladen möchten, gehen Sie wie folgt vor:

- Wenn das Gerät angeschlossen ist, klicken Sie auf den Menüpunkt "Gerät öffnen" und dann auf die Schaltfläche "Anzeigen" neben der Aufzeichnung.
- Klicken Sie im Feld "Aufzeichnungsdetails" auf "Download", um die EDF-Datei herunterzuladen.

Wenn Sie eine frühere Aufzeichnung im EDF-Format herunterladen möchten, gehen Sie folgendermaßen vor:

- Klicken Sie auf den Menüpunkt "Aufzeichnungen"
- Klicken Sie auf die Aufzeichnung, die Sie im EDF-Format herunterladen möchten
- und klicken Sie dann auf "Download", wie unten abgebildet

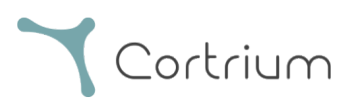

| Cortrium Apex<br>Edit View Window                                                |                                                                                 |                              |                                                     | - 0 X              |
|----------------------------------------------------------------------------------|---------------------------------------------------------------------------------|------------------------------|-----------------------------------------------------|--------------------|
| <b>Y</b> Cortrium<br>Apex                                                        | Recording detail                                                                | S                            |                                                     | 回 Delete recording |
| <ul> <li>G Open Device</li> <li>G Recordings</li> <li>♥ Customer Care</li> </ul> | Cortrium Test                                                                   | 3) # 28081960 Q Othe         | er                                                  | / Edit             |
|                                                                                  | Uploaded By<br>& Cortrium Test 🗈 Cortri                                         | um Internal > Cortrium  🗎 20 | 024-01-30 12:31                                     |                    |
|                                                                                  | Recording Summ                                                                  | ary                          |                                                     |                    |
|                                                                                  | <ul> <li>① 1 day</li> <li>曲 2023-03-13 11:54</li> </ul>                         | ↓ 11 events<br>₩ 256 Hz      | <ul><li>✤ No pacemaker</li><li>ⓓ C3100175</li></ul> | ⑦ 0.0% lead off    |
|                                                                                  | View recording                                                                  |                              |                                                     | View >             |
|                                                                                  | Download recording in .EDF fo                                                   | rmat                         |                                                     | Download           |
| Mah (1944)                                                                       | Holter Reports                                                                  |                              |                                                     |                    |
| Desktop Client: 118.1<br>Api: 1.18.0<br>License & Labelling                      | Order Holter report<br>Ordered: 2024-02-16 07:36<br>Delivered: 2024-02-16 13:00 |                              |                                                     | ✓ Edit report      |
| CT Cortrium Test<br>Edit account<br>Log out                                      | Features ordered:                                                               | Track                        |                                                     |                    |

# 10. Von Cortrium Apex abmelden

Vergessen Sie nicht, sich von der Anwendung abzumelden, indem Sie auf die Schaltfläche "Abmelden" in der linken unteren Ecke klicken.

Cortrium Apex meldet sich automatisch von Ihrem Benutzerkonto ab, wenn Sie über einen längeren Zeitraum nicht aktiv sind.

Wenn es in Ihrer Einrichtung mehrere Benutzer mit separaten Konten für Cortrium Apex gibt, die Benutzer aber von demselben Computer aus arbeiten, stellen Sie bitte sicher, dass Sie sich von Cortrium Apex abmelden, wenn Sie Ihre Aufgaben erledigt haben.

# 11. Software-Aktualisierungen

Nach dem Start sucht die Anwendung automatisch nach verfügbaren Updates und installiert diese sofort.

# 12. Technische Mindestanforderungen

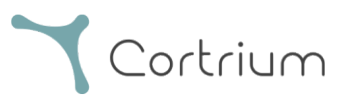

Die Mindestanforderungen für den Betrieb von Cortrium Apex sind:

- Windows 10 oder MacOS 11 Big Sur (Intel).
- 1280 x 960 Pixel Bildschirmauflösung
- 4 GB RAM
- 5 GB freier Festplattenspeicher
- Internetverbindung

Cortrium Apex benötigt eine Internetverbindung. Die Upload-Geschwindigkeit der Verbindung bestimmt die Zeit, die zum Hochladen einer Aufzeichnung benötigt wird, wenn Sie einen Bericht anfordern oder die Aufzeichnung in ein anderes Format konvertieren. Die Download-Geschwindigkeit bestimmt die Zeit, die für das Herunterladen einer konvertierten Aufzeichnung benötigt wird.

Das Herunterladen und Anzeigen eines Berichts dauert bei einer Internetverbindung von 10 Mbit/s in der Regel nur wenige Sekunden.

## 13. Fehlersuche

### 13.1 "Das Gerät scheint für einen Patienten eingerichtet zu sein..."

Wenn Sie den folgenden Warnhinweis sehen: "Warnung. Das Gerät scheint für einen Patienten eingerichtet zu sein, aber wir können die Patientendaten im System nicht finden. Bitte legen Sie einen Patienten für die Aufzeichnungen an",

klicken Sie einfach auf die Schaltfläche "Patienteninformationen hinzufügen", um das Gerät für die Verwendung mit Cortrium Apex einzurichten. Dadurch werden die Aufzeichnungen auf dem Gerät nicht gelöscht.

## 13.2 Die Aufzeichnungszusammenfassung zeigt "Lead-off nicht verfügbar" oder

## "Ereignisse nicht verfügbar" an

Wenn die Aufzeichnungszusammenfassung "Lead-off nicht verfügbar" oder "Ereignisse nicht verfügbar" anzeigt, liegt das daran, dass die Firmware des angeschlossenen C3<sup>+</sup>-Geräts eine Version ist, die keine sofortige Lead-off- oder Ereigniszusammenfassung unterstützt. Die Aufzeichnung ist jedoch weiterhin gültig.

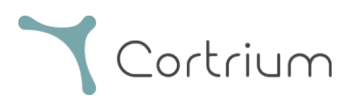

## 13.3 Die Internetverbindung wurde unterbrochen.

Wenn Sie die Meldung "Cortrium Apex hat Probleme mit dem Internetzugriff" sehen, wurde Ihre Internetverbindung möglicherweise unterbrochen oder ist verloren gegangen. Wenden Sie sich bitte an den IT-Support Ihrer Einrichtung oder an Ihren Internetdienstanbieter, um Hilfe bei der Wiederherstellung Ihrer Internetverbindung zu erhalten.

- Cortrium Apex versucht automatisch, sich erneut mit dem Internet zu verbinden. Eine Meldung zeigt an, wann der nächste Verbindungsversuch unternommen wird
- Wenn beim Starten von Cortrium Apex keine Internetverbindung besteht, wird eine Meldung angezeigt, dass Sie anscheinend offline sind
- Wenn Sie eine Aufzeichnung übertragen haben, während die Internetverbindung unterbrochen war, müssen Sie die Übertragung möglicherweise neu starten, wenn die Verbindung wiederhergestellt ist

## 13.4 Apex ist neu installiert, lässt sich aber nicht öffnen

Dieses Problem kann aufgrund einer Firewall auftreten, die die Cortrium Apex-Anwendung blockiert. Falls Apex aufgrund einer Firewall nicht startet, stellen Sie bitte sicher, dass die URL-Links in Abschnitt 16 "Angaben zur Infrastruktur" in der Firewall freigeschaltet oder der "Whitelist" hinzugefügt sind. Bitte wenden Sie sich für Unterstützung an die IT-Abteilung Ihrer Einrichtung.

## 14. Informationen zur Sicherheit

#### Benutzerverwaltung

 Jeder Benutzer von Cortrium Apex muss sein eigenes Konto verwenden. Auf <u>https://apex.cortrium.com</u> können Sie beliebig viele Benutzerkonten anlegen und löschen. Es ist wichtig, dass Sie in der Lage sind zu bestimmen und zu regeln, wer Zugang zu den sensiblen Daten Ihrer Patienten hat.

#### Passwörter

- Stellen Sie sicher, dass Sie ein sicheres Passwort verwenden.
- Geben Sie Ihre Anmeldedaten und/oder Ihr Passwort nicht an andere weiter.

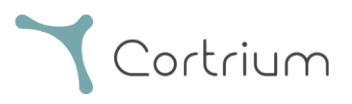

- Vermeiden Sie die Verwendung desselben Passworts für mehrere Konten. Die Wiederverwendung desselben Passworts könnte dazu führen, dass ein Angreifer Zugang zu all Ihren Systemen und Computern erhält, wenn nur ein einziges Passwort kompromittiert wird.
- Denken Sie daran, sich von Cortrium Apex abzumelden. Wenn Sie angemeldet bleiben, werden die Aktionen anderer Benutzer im System als die Ihren erscheinen.

#### Verschlüsselung und zusätzlicher Schutz

Bevor Sie Cortrium Apex auf einem Computer installieren, empfehlen wir Ihnen Folgendes:

- Aktivieren der Festplattenverschlüsselung Falls der Computer verloren geht oder gestohlen wird, können die sensiblen Daten auf dem Computer nicht mehr gelesen werden.
- Aktivieren automatischer Systemaktualisierungen Erhöht die Wahrscheinlichkeit, dass der Computer in Bezug auf Sicherheitsupdates auf dem neuesten Stand bleibt.
- Aktivieren der integrierten Sicherheitssoftware (z. B. Windows Security), falls vorhanden
- Firewall, Malware-, Phishing- und Virenschutz sind in Windows integriert. Wir empfehlen Ihnen dringend, diese Software zu aktivieren.

# 15. Kennzeichnungen und Symbole

Nachfolgend finden Sie eine Darstellung der Kennzeichnungen und Symbole in Cortrium Apex:

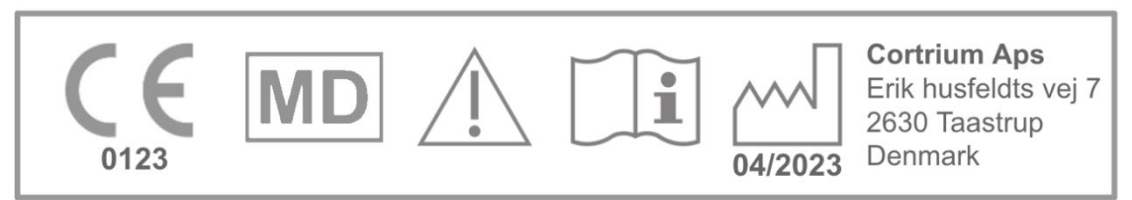

Cortrium Apex UDI:(01)05745000379033(8012)1.15.0

Beispiel für eine Kennzeichnung

| Symbol | Name                  | Anforderung / Hinweis |
|--------|-----------------------|-----------------------|
|        | Datum der Herstellung | ISO 15223-1           |

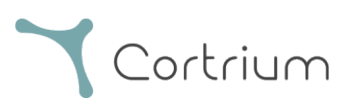

| Ĩ                 | Siehe Gebrauchsanweisung/Broschüre                          | ISO 7000 - 1641   |
|-------------------|-------------------------------------------------------------|-------------------|
|                   | Warnschild                                                  | ISO 7000 - 0434A  |
| <b>CE</b><br>0123 | CE-geprüftes Gerät mit Kennnummer der<br>benennenden Stelle | MDR (EU/745/2017) |
| MD                | Medizinisches Gerät                                         | ISO 15223-1:2021  |

# 16. Angaben zur Infrastruktur

Cortrium ApS erklärt, dass sein Produkt Cortrium Apex im Microsoft Azure Cloud Computing Service eingesetzt wird. Einige der URLs sind abhängig von dem Ort, an dem das Produkt verwendet wird. Die folgende Tabelle enthält die vom System verwendeten Adressen:

| URL                                           | Beschreibung                         |
|-----------------------------------------------|--------------------------------------|
| api.apex.cortrium.com                         | Cortrium Apex API                    |
| viewer.apex.cortrium.com                      | Cortrium Recording Viewer API        |
| apex.cortrium.com                             | Cortrium Apex-Administrator-         |
|                                               | Schnittstelle                        |
| client.apex.cortrium.com                      | Cortrium Apex Web-Client             |
| login.cortrium.com                            | Auth0-Anmeldeendpunkt                |
| assets.apex.cortrium.com                      | Downloads von Assets, wie z. B.      |
|                                               | Desktop Client                       |
| support.cortrium.com                          | Support-Website                      |
| cortriumukrecordingapex.blob.core.windows.net | BLOB-Speicherung von                 |
|                                               | Aufzeichnungen (UK Süd)              |
| cortriumfrrecordingapex.blob.core.windows.net | BLOB-Speicherung von                 |
|                                               | Aufzeichnungen (Frankreich Mitte)    |
| cortriumeurecordingapex.blob.core.windows.net | BLOB-Speicherung von                 |
|                                               | Aufzeichnungen (Deutschland          |
|                                               | West/Mitte)                          |
| cortriumaurecordingapex.blob.core.windows.net | BLOB-Speicherung von                 |
|                                               | Aufzeichnungen (Australien Ost)      |
| rt.services.visualstudio.com                  | Wird von Microsoft Azure Application |
| dc.services.visualstudio.com                  | Insights (Telemetrie) verwendet      |

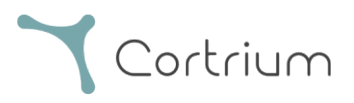

Port 443 (HTTPS) muss für alle oben genannten URLs geöffnet werden. Die ersten 7 Regeln dieser Liste können vereinfacht werden, indem die gesamte Cortrium-Domain (\*.cortrium.com) auf die Whitelist gesetzt wird. Dadurch verringert sich auch das Risiko, dass in Zukunft Anpassungen vorgenommen werden müssen, wenn sich diese Liste ändert.

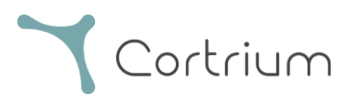

# Anhang I

#### i. Verfügbare Integrationen

Die folgenden Integrationen sind länderspezifisch und daher nicht für alle Kunden aktiviert:

• GDT-Patientenakte

Ermöglicht es Apex, einen Patienten unter Verwendung einer GDT-Patientenakte einzurichten.

#### • DICOM-gekapselter Bericht

Ermöglicht es Apex, einen Bericht herunterzuladen, der in DICOM-formatierten Patienteninformationen gekapselt ist.

• CPR-Patientensuche

Ermöglicht es Apex, einen Patienten mit Hilfe einer dänischen CPR-Nummer einzurichten.

• Patientenüberweisung

Mit dem Prozess der Patientenüberweisung können medizinische Fachkräfte bei der Bestellung einer Aufnahme Überweisungsdokumente anhängen und verwalten. Dadurch wird sichergestellt, dass relevante Patienteninformationen für Überprüfungs- oder Abrechnungszwecke während des Analyse- und Berichtsprozesses zur Verfügung stehen.

• Berichtsgenehmigungsablauf

Der Berichtsgenehmigungsablauf stellt sicher, dass Berichte innerhalb des Prozesses eine strukturierte Prüfung durch einen dritten Genehmiger durchlaufen, bevor sie an den Anforderer geliefert werden.

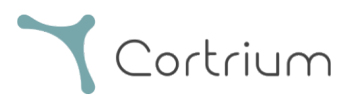

#### ii. GDT-Patientenakte

- Klicken Sie, um die GDT-Patientenakte auszuwählen oder ziehen Sie sie in das GDT-Eingabefeld in Apex.
- Sobald die entsprechende Datei geladen ist, wird das Dokument mit Patienteninformationen ausgefüllt.
- Geladene Informationen können nicht bearbeitet werden.

| 🛓 Cortrium Apex                                                            |              |                                           |                                   | – 🗆 ×              |
|----------------------------------------------------------------------------|--------------|-------------------------------------------|-----------------------------------|--------------------|
| Cortrium<br>Apex                                                           | Patient      | GDT patient file                          | 2                                 |                    |
| Open Device                                                                |              |                                           |                                   |                    |
| Recordings                                                                 |              | Patient ID                                | Date of birth                     |                    |
| 💭 Customer Care                                                            |              |                                           | mm/dd/yyyy                        |                    |
|                                                                            |              | First name                                | Last name                         |                    |
|                                                                            |              | Gender<br>Female Male Other               | Reason for recording Not selected |                    |
|                                                                            | Notes        | Notes on patient or recording             |                                   |                    |
| Web Client: <b>1.20.1</b>                                                  |              |                                           |                                   | um C3+             |
| Desktop Client: <b>1.15.0</b><br>Api: <b>1.20.0</b><br>License & Labelling | Device setup | Recording length Pacemake                 | er Sample rate                    | 5 GB               |
| CT Cortrium Test<br>Edit account<br>Log out                                |              | Please note that analysis cannot be guara | nteed if a pacemaker is implanted | 100 %<br>•: 20011- |

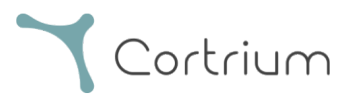

#### iii. DICOM-gekapselter Bericht

- Um den DICOM-gekapselten Bericht herunterzuladen, klicken Sie im Abschnitt "Holter-Bericht" unter dem ausgewählten Patienten auf die Schaltfläche "Herunterladen".
- Sobald Sie auf die Schaltfläche klicken, wird die Datei mit der Endung .DCM heruntergeladen.

| 🛓 Cortrium Apex                                                                  |                                                         |                                                                                                    |                                                       | - 0             | × |
|----------------------------------------------------------------------------------|---------------------------------------------------------|----------------------------------------------------------------------------------------------------|-------------------------------------------------------|-----------------|---|
| Edit View Window                                                                 | Uploaded By                                             |                                                                                                    |                                                       |                 |   |
| G Open Device                                                                    | 🖧 Cortrium Test 🛛 🛄 Cort                                | rium Internal > Cortrium                                                                                                    | 🗎 2024-07-10 09:03                                    |                 |   |
| Recordings                                                                       |                                                         |                                                                                                    |                                                       |                 |   |
| 🗢 Customer Care                                                                  | Recording Summ                                          | nary                                                                                                    |                                                       |                 |   |
|                                                                                  | <ul> <li>⊙ 1 day</li> <li>⊟ 2024-07-03 11:45</li> </ul> | <ul><li>↓1 events</li><li>↓1↓</li><li>↓1↓</li></ul> | <ul><li>4 No pacemaker</li><li>(i) C3040293</li></ul> | ⑦ 0.1% lead off |   |
|                                                                                  | View recording                                          |                                                                                                    |                                                       | View >          |   |
|                                                                                  | Download recording in .EDF                              | format                                                                                                    |                                                       | Download        |   |
|                                                                                  | Holter Reports                                          |                                                                                                    |                                                       |                 |   |
| Web Client: <b>1.20.1</b><br>Desktop Client: <b>1.15.0</b><br>Api: <b>1.20.0</b> | Order Holter report<br>Ordered: 2024-07-10 09:03        |                                                                                                    |                                                       |                 |   |
| License & Labelling                                                              | Delivered: 2024-07-10 12:08                             |                                                                                                    | / Edit report                                         | DICOM PDF       |   |
| CT Cortrium Test<br>Edit account<br>Log out                                      | HRV AV-block Fa                                         | st Track                                                                                                    |                                                       |                 |   |

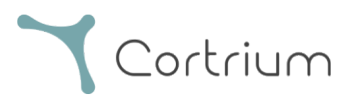

#### iv. CPR-Patientensuche

- Geben Sie die dänische CPR des Patienten in das Feld ein und klicken sie auf "Suchen".
- Die Patienteninformationen werden aus dem CPR-Register abgerufen.
- Die abgerufenen Informationen werden in die Patienteninformationsfelder eingegeben.
- Geladene Informationen können nicht bearbeitet werden.

| 🛓 Cortrium Apex                                                                                         |               |                                             |                                  | – 🗆 X      |
|----------------------------------------------------------------------------------------------------|---------------|---------------------------------------------|----------------------------------|------------|
| Edit View Window                                                                                        |               |                                             |                                  |            |
| Cortrium                                                                                                | Patient       | CPR number                                  | Date of birth                    |            |
| Open Device                                                                                             |               | Search                                      | mm/dd/yyyy                       |            |
| E Recordings                                                                                            |               | First name                                  | Last name                        |            |
| 💙 Customer Care                                                                                         |               |                                             |                                  |            |
|                                                                                                    |               | Gender                                      | Reason for recording             |            |
|                                                                                                    |               |                                             | Not selected V                   |            |
|                                                                                                    | Notes         | Notes on patient or recording               |                                  |            |
|                                                                                                    | Device setup  | Recording length Pacemake                   | r Sample rate                    | ım C3+     |
| Web Client: <b>1.20.1</b><br>Desktop Client: <b>1.15.0</b><br>Api: <b>1.20.0</b><br>License & Labelling |               | Please note that analysis cannot be guarant | teed if a pacemaker is implanted | GB         |
| Cortrium Test                                                                                           | ① This will e | rase all recordings on the device           | Cancel  Save to device           | 00 %       |
| CT Edit account<br>Log out                                                                              |               |                                             | Firmwa                           | re: 20011- |

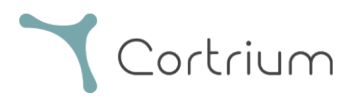

## v. Nur-Uploader-Rolle

• Sobald diese Funktion für einen Benutzer aktiviert ist, kann dieser nur Berichte hochladen und anfordern, aber keine Patientendaten oder Berichte einsehen.

| 🛓 Cortrium Apex                                                            |                                  |                                                 | - 🗆 X                                        |
|----------------------------------------------------------------------------|----------------------------------|-------------------------------------------------|----------------------------------------------|
| Edit View Window                                                           |                                  |                                                 |                                              |
| <b>Y</b> Cortrium<br>Apex                                                  | Patient information              |                                                 |                                              |
| Open Device                                                                | xxxxxxx xxxx                     |                                                 |                                              |
| 💭 Customer Care                                                            | 🗎 Male (64) 🛛 # XXXXXXX Q        | Other 🖞 256 Hz 🕔 1 day 🏘 No pacemaker           |                                              |
|                                                                            | Recordings on this devi          | ce                                              |                                              |
|                                                                            | DURATION                         | SUMMARY                                         |                                              |
|                                                                            | 1 day<br>2023-03-13 → 2023-03-14 | 0% lead off<br>11 events<br>Crder Holter report |                                              |
|                                                                            |                                  |                                                 | Cortrium C3+                                 |
|                                                                            |                                  |                                                 | Space                                        |
|                                                                            |                                  |                                                 | 4 / 5 GB                                     |
|                                                                            |                                  |                                                 | Charge                                       |
| Web Client: <b>1.21.0</b>                                                  |                                  |                                                 | 100 %                                        |
| Desktop Client: <b>1.21.0</b><br>Api: <b>1.21.0</b><br>License & Labelling |                                  |                                                 | Firmware: 20011-01665<br>Device ID: C3010072 |
| CT Cortrium Test<br>Edit account<br>Log out                                |                                  |                                                 | ( <sup>1</sup> ) Safely unplug device        |

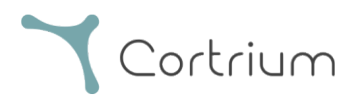

#### vi. Active-Directory-Integration

• Sobald diese Funktion für eine Organisation aktiviert ist, wird auf der Anmeldeseite ein Single-Sign-On-Bildschirm für diese Organisation angezeigt. Unten sehen Sie den Anmeldebildschirm von Cortrium; die tatsächliche Anmeldeaufforderung kann anders aussehen.

|                                                                                                    | Cortrium |
|----------------------------------------------------------------------------------------------------|----------|
| Cortrium<br>testreports@cortrium.com<br>Enter password<br>Password<br>Sign in with another account |          |

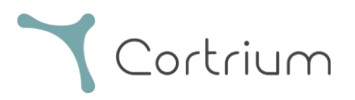

#### vii. Patientenüberweisung

- Wenn die Überweisungsintegration aktiviert ist, wird die Option zum Hochladen einer Überweisungs-PDF-Datei angezeigt.
- Klicken Sie auf "Datei auswählen" und wählen Sie die entsprechende Patientenüberweisungs-PDF-Datei auf Ihrem Computer aus.
- Die Überweisungs-PDF wird beim Hochladen automatisch an die Patientenakte angehängt.

| 🛓 Cortrium Apex                                                                                         | - D X                                                                                                    |
|----------------------------------------------------------------------------------------------------|----------------------------------------------------------------------------------------------------|
| Edit View Window                                                                                        |                                                                                                    |
| Cortrium                                                                                                | Patient information                                                                                                    |
| Open Device                                                                                             | Cortrium Test                                                                                                    |
| 🖺 Recordings                                                                                            | 🗎 Male (64) # 28081960 Q Other 🎎 256 Hz 💿 1 day 💠 No pacemaker                                                                                                    |
| ♥ Customer Care                                                                                         | Image: Provide and confirm your ordering details   Image: Provide and confirm your ordering details   Image: Provide and confirm your ordering details   Image: Provide and confirm your ordering details   Image: Provide and confirm your ordering details   Image: Provide and confirm your ordering details   Image: Provide and confirm your ordering details   Image: Provide and confirm your ordering details   Image: Provide and confirm your ordering details   Image: Provide and confirm your ordering details   Image: Provide and confirm your ordering details   Image: Provide and confirm your ordering details   Image: Provide and the provide and the provide and the |
| Web Client: <b>1.22.0</b><br>Desktop Client: <b>1.21.0</b><br>Api: <b>1.22.0</b><br>License & Labelling | Safely unplug<br>device                                                                                                    |
| CT CT Edit account<br>Log out                                                                           |                                                                                                    |

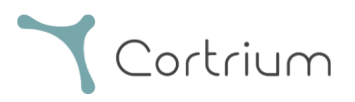

• Wenn die Überweisungsintegration aktiv ist und eine Aufnahme bestellt wurde, kann die Überweisung unter Aufnahmedetails aufgerufen werden.

| 🛓 Cortrium Apex                                                                                         |                                                           |                                      |                        |                              | -               |      | × |
|----------------------------------------------------------------------------------------------------|-----------------------------------------------------------|--------------------------------------|------------------------|------------------------------|-----------------|------|---|
| Cortrium                                                                                                |                                                           | ils                                  |                        |                              | 🗊 Delete recor  | ding |   |
| <ul> <li>Gpen Device</li> <li>              € Recordings                  ♥ Customer Care</li></ul>     | <b>Test Patient</b>                                       | 74) # 12345678                       | Q Afib screening       |                              | / Edi           | t    |   |
|                                                                                                    | Uploaded By<br>Test<br>User<br>03 Distributo<br>Organisat | r 01 > Approver<br>ion > Test Clinic | 曲 2025-02-<br>12 10:41 | <sup>2025-02-</sup> 12 10:41 | Referra         |      |   |
|                                                                                                    | © 32 minutes<br>☐ 2020-01-16 11:31                        | 0 events<br>₩ 256 Hz                 | ✤ No pace<br>億 C30201  | emaker<br>95                 | ⑦ 0.0% lead off |      |   |
|                                                                                                    | View recording                                            |                                      |                        |                              | View            | >    |   |
| Web Client: <b>1.22.0</b><br>Desktop Client: <b>1.21.0</b><br>Api: <b>1.22.0</b><br>License & Labelling | Convert to Cardioline format                              | :                                    |                        |                              | Convert         | >    |   |
| CT Cortrium Test<br>Edit account<br>Log out                                                             | Holter Reports<br>Order Holter report                     |                                      |                        |                              |                 |      |   |

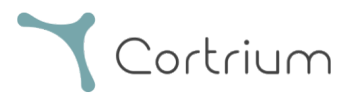

• Ein blauer Punkt auf einer Aufzeichnung in der Ansicht "Aufzeichnungen" zeigt an, dass eine angehängte Überweisung noch nicht heruntergeladen oder für den spezifischen Bericht angesehen wurde.

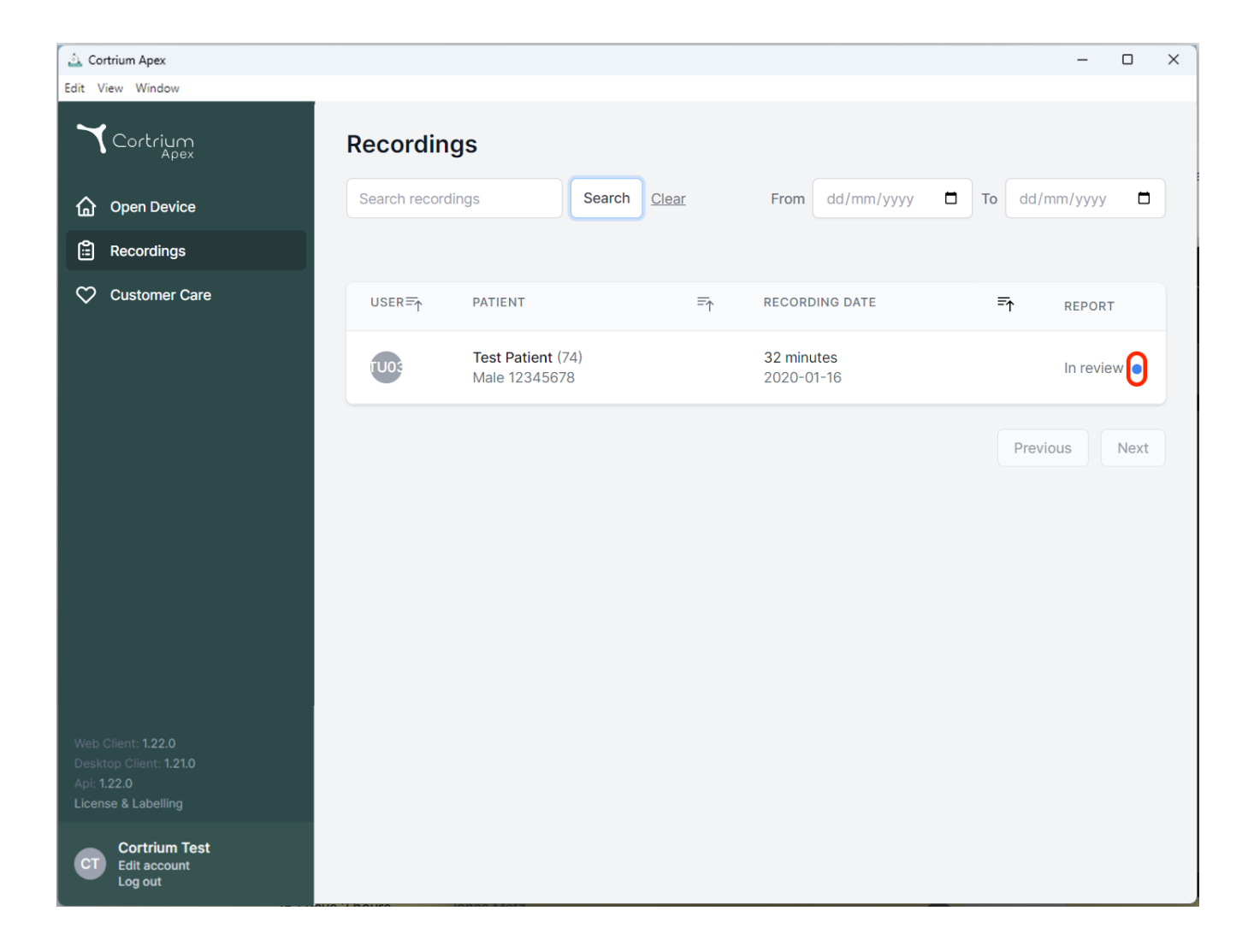

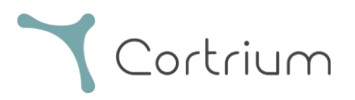

#### viii. Berichtsgenehmigungsablauf

- Wenn die Genehmigungsintegration aktiv ist und eine Aufzeichnung bestellt wurde, ist der Bericht nach der Analyse für ein Mitglied der Organisation mit Genehmigungsrechten verfügbar.
- Berichte, die zur Genehmigung anstehen, können durch Auswahl von "Genehmigung ausstehend" angezeigt werden.
- Wenn die Überweisungsintegration aktiviert ist, zeigt ein blauer Punkt auf einer Aufzeichnung in der Ansicht "Aufzeichnungen" an, dass eine angehängte Überweisung noch nicht heruntergeladen oder für den spezifischen Bericht angesehen wurde.

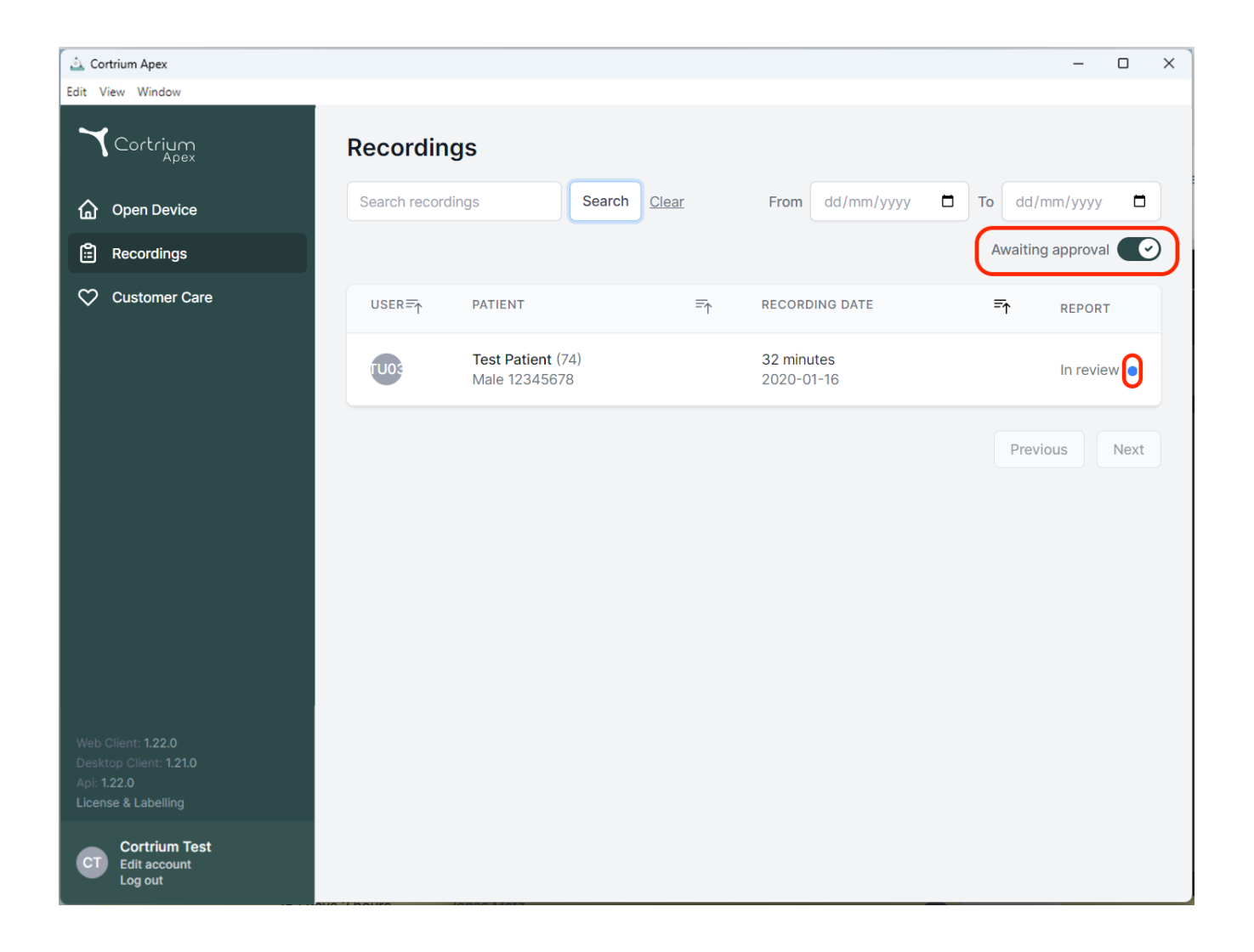

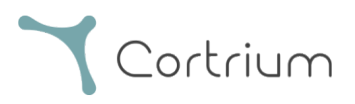

• Berichte, die zur Überprüfung anstehen, können von einem Mitglied der Organisation mit Genehmigungsrechten aufgerufen und überprüft werden. Hierzu werden die Aufzeichnungsdetails aufgerufen und "Bericht überprüfen" ausgewählt.

| 🛓 Cortrium Apex                             |                                                      |                           |                                                                                                    | – o ×           |
|---------------------------------------------|------------------------------------------------------|---------------------------|----------------------------------------------------------------------------------------------------|-----------------|
| Edit View Window                            |                                                      |                           |                                                                                                    | // Luit         |
| <b>Y</b> Cortrium<br>Apex                   | 🗎 Male 📋 1950-10-01 (74)                             | # 12345678                | Q Afib screening                                                                                        |                 |
| G Open Device                               | Uploaded By                                          |                           |                                                                                                    |                 |
| Recordings                                  | Test                                                 |                           |                                                                                                    |                 |
| ♡ Customer Care                             | User Distributor 01:<br>8 User Distributor 01:<br>03 | > Approver<br>Test Clinic | <ul> <li>2025-02-<br/>12 10:41</li> <li>2025-02-<br/>12 10:41</li> <li>2025-02-<br/>12 10:41</li> </ul> | Referral        |
|                                             | Recording Summar                                     | У                         |                                                                                                    |                 |
|                                             | ③ 32 minutes                                         | Q 0 events                | 4 No pacemaker                                                                                          | ⑦ 0.0% lead off |
|                                             | 🖆 2020-01-16 11:31                                   | が 256 Hz                  | @ C3020195                                                                                              |                 |
|                                             | View recording                                       |                           |                                                                                                    | View >          |
|                                             | Convert to Cardioline format                         |                           |                                                                                                    | Convert >       |
|                                             | Holter Reports                                       |                           |                                                                                                    |                 |
| Web Client: 1.22.0                          | Order Holter report                                  |                           |                                                                                                    |                 |
| Desktop Client: 1.21.0<br>Api: 1.22.0       | Ordered: 2025-02-12 10:41                            |                           |                                                                                                    |                 |
| License & Labelling                         | CAS ID: 102950                                       |                           |                                                                                                    | Review report   |
| CT Cortrium Test<br>Edit account<br>Log out | reatures ordered:                                    | ack                       |                                                                                                    |                 |

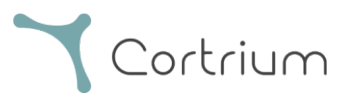

- Die genehmigende Person hat die Möglichkeit, den Bericht und die Ergebnisse zu überprüfen und die Zusammenfassung des Berichts zu ergänzen.
- Wenn die Berichtszusammenfassung angezeigt wird, werden der Zusammenfassung Informationen zur genehmigenden Person hinzugefügt. Hierbei besteht auch die Möglichkeit, den Bericht ergänzende Hinweise hinzuzufügen.
- Sobald der Bericht geprüft wurde, kann er durch Klicken auf "Bericht genehmigen" genehmigt werden.
- Wenn der Bericht genehmigt ist, wird er dem Anforderer zugestellt.
- Wenn ein Bericht nicht genehmigt werden kann, wenden Sie sich bitte an den Cortrium-Kundendienst unter Angabe der CAS-ID (die in den Aufzeichnungsdetails unter Holter-Bericht aufgeführt ist).

| 🛓 Cortrium Apex                                                           |                                                                                                    | - 0 X                                                                                                    | ٦ |
|---------------------------------------------------------------------------|----------------------------------------------------------------------------------------------------|----------------------------------------------------------------------------------------------------|---|
| Edit View Window                                                          |                                                                                                    |                                                                                                    |   |
| Cortrium                                                                  |                                                                                                    | Patient China China Chin | • |
| G Open Device                                                             |                                                                                                    | Examination overview           Start 2020-01-16, 11:31:59         End         2020-07-16, 12:04:90         Duration: 32 min                                                                                                    |   |
| Recordings                                                                | 1                                                                                                    | Beats Rhythms 100 r 100 0%                                                                                                    |   |
| Customer Care                                                             | Image: second second | Image: state basis     200 / 0.0%     0.0%     0.0%     0.0%     0.0%     0.0%     0.0%     0.0%     0.0%     0.0%     0.0%     0.0%     0.0%     0.0%     0.0%     0.0%     0.0%     0.0%     0.0%     0.0%     0.0%     0.0%     0.0%     0.0%     0.0%     0.0%     0.0%     0.0%     0.0%     0.0%     0.0%     0.0%     0.0%     0.0%     0.0%     0.0%     0.0%     0.0%     0.0%     0.0%     0.0%     0.0%     0.0%     0.0%     0.0%     0.0%     0.0%     0.0%     0.0%     0.0%     0.0%     0.0%     0.0%     0.0%     0.0%     0.0%     0.0%     0.0%     0.0%     0.0%     0.0%     0.0%     0.0%     0.0%     0.0%     0.0%     0.0%     0.0%     0.0%     0.0%     0.0%     0.0%     0.0%     0.0%     0.0%     0.0%     0.0%     0.0%     0.0%     0.0%     0.0%     0.0%     0.0%     0.0%     0.0%     0.0%     0.0%     0.0%     0.0%     0.0%     0.0%     0.0%     0.0%     0.0%     0.0%     0.0%     0.0%     0.0%     0.0%     0.0%     0.0%     0.0%     0.0%     0.0%     0.0%     0.0%     0.0%     0.0%     0.0%     0.0%     0.0%                                                                                                        |   |
|                                                                           | Summary                                                                                                    | C Reset summary                                                                                                    |   |
| Web Client: <b>1.22.0</b><br>Desktop Client: <b>1.21.0</b><br>Api: 1.22.0 | The duration of the recording is 32 min, 100%<br>The average heart rate was 65 bpm. The faste<br>The slowest heart rate was 55 bpm at 12:02 (I<br>Report has been approved by a cardiologist.<br>Name of cardiologist: Test User 02.<br>Notes: Some notes.                                                                                                    | 6 or the signal was or sufficient quality for analysis.<br>test heart rate was 83 bpm at 11:43 (Day 1).<br>(Day 1).                                                                                                    |   |
| CT Cortrium Test<br>Edit account<br>Log out                               |                                                                                                    | Approve report                                                                                                    | ~ |

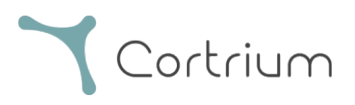

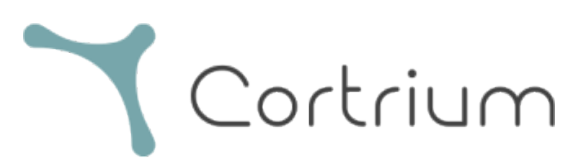

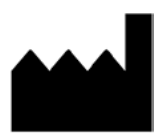

02/2025

Cortrium ApS • Erik Husfeldts Vej 7 • DK-2630 Taastrup • Dänemark E-Mail: info@cortrium.com • Website: www.cortrium.com **CE** 0123

Cortrium Apex UDI(01)05745000379033